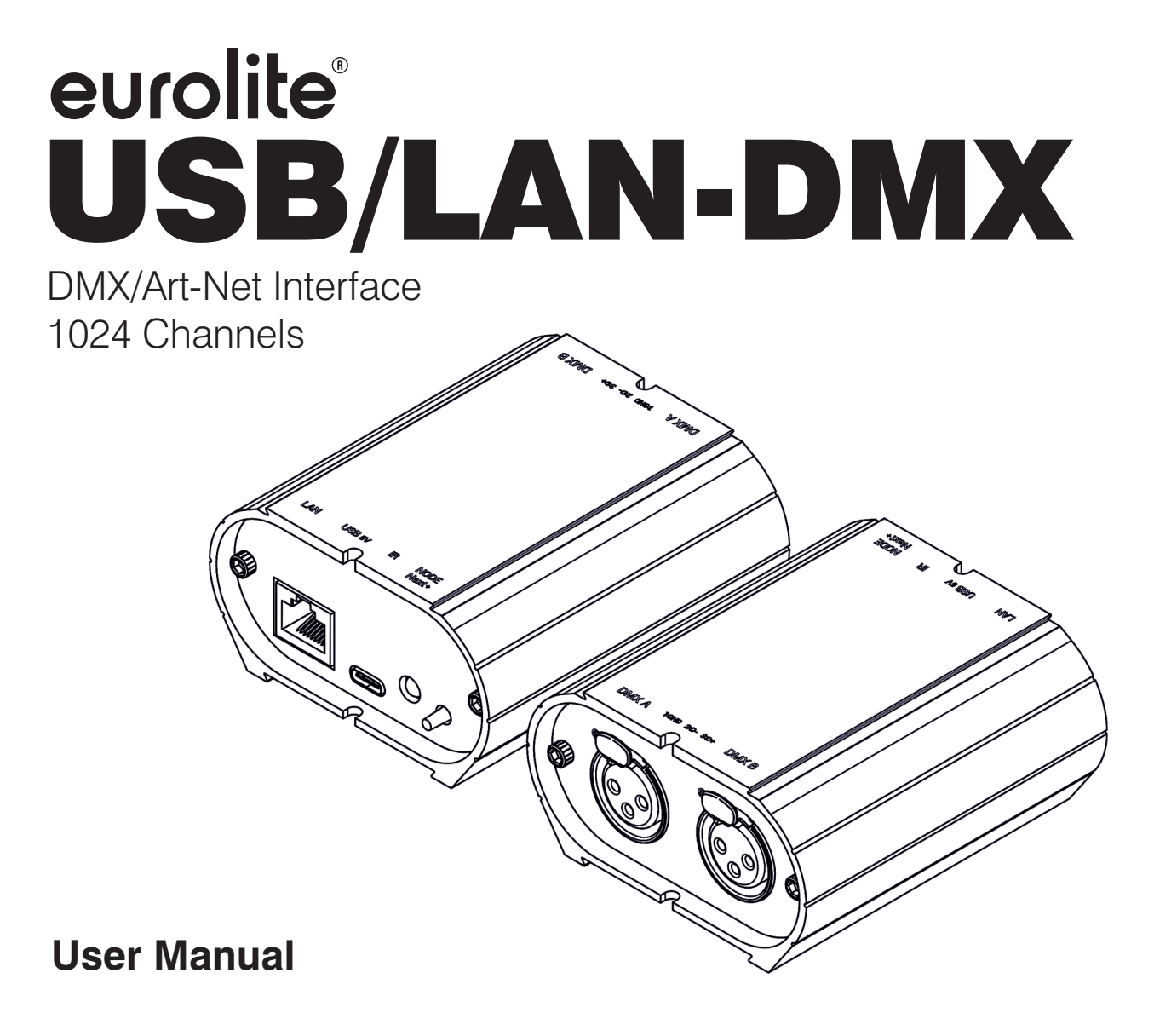

# eurolite®

DMX/Art-Net interface via USB and Ethernet LAN, incl. software

No. 51860117

www.eurolite.de

# Contents

| Introduction                                   | 4  |
|------------------------------------------------|----|
| Technical specifications                       |    |
| Device Features                                |    |
| Software options                               |    |
| Housing connectivity                           |    |
| Front Panel                                    |    |
| Rear Panel                                     |    |
| Software installation                          |    |
| USB drivers installation                       |    |
| Ethernet connection and configuration          | 9  |
| DHCP / IP Static                               |    |
| DHCP connection                                |    |
| Static IP connection                           |    |
| Reset of the IP address                        |    |
| Connecting to a wifi router                    |    |
| Standalone mode settings                       |    |
| Device configuration                           |    |
| IN/OUT tab                                     | 11 |
| "Merge DMX In / DMX Out" option                |    |
| Art-Net/sACN universe range:                   |    |
| Options tab                                    |    |
| Scenes selection and configuration             |    |
| Triggers selection                             |    |
| Triggers via Wi-light 2 app and UDP commands   |    |
| Advanced trigger options.                      |    |
| Restore after power off                        |    |
| Play in priority                               |    |
| Save in memory option                          |    |
| Basic backup                                   |    |
| Save to an internal and external micro SD card |    |
| Save Art-Net or sACN to an external SD card    |    |
| Standalone use                                 |    |
| Switch to standalone mode                      |    |
| External and USB power supply                  |    |

| NODE mode setup                            |    |
|--------------------------------------------|----|
| Setup with the software                    |    |
| Network setup                              |    |
| NODE Art-Net or sACN mode                  |    |
| Setup with the DeviceTool                  |    |
| Network setup                              |    |
| NODE Art-Net or sACN mode                  |    |
| Setup with a Web Browser                   |    |
| UDP, Broadcast, Unicast, Multicas <u>t</u> | 22 |
| Reset the default device                   | 23 |
| NODE wiring diagram                        | 23 |
| Detecting NODEs on the network             |    |
| Art-Net wiring diagram                     |    |
| Housing dimensions                         | 26 |
| Front panel                                |    |
| Back panel                                 |    |
| Tops panel                                 | 26 |
| Troubleshooting                            |    |

# Introduction

### Experience Eurolite. Product videos, suitable accessories, firmware and software updates, documentation and the latest news about the brand. You will find this and much more on our website. You are also welcome to visit our YouTube channel and find us on Facebook. www.eurolite.de www.eurolite.de

eurolitevideo

Eurolitefans

f

www.facebook.com/

Welcome to Eurolite! Thank you for choosing one of our products. Eurolite is your connection to the world of show with an unparalleled variety of products, both for professionals and beginners.

If you follow the instructions given in this manual, we are sure that you will enjoy this product for a long period of time. This user manual will show you how to install, set up and operate your new Eurolite product.

Users of this product are recommended to carefully read all warnings in order to protect yourself and others from damage. Please keep this manual for future needs and pass it on to further owners.

This DMX interface is compatible with various Eurolite software solutions. It is ideal for advanced users, experienced lighting professionals and demanding projects. It excels at live show control, audio and video timeline synchronization, and precise sound to light automation, using the latest suite of Eurolite software that transforms any computer into a powerful lighting control console.

The purpose of this technical manual is to develop the options managed by the interface instandalone mode, refer to software manuals.

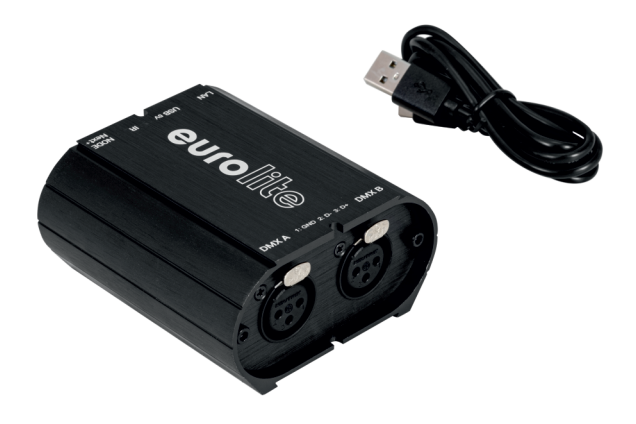

For product updates, documentation, software and support please visit www.eurolite.de. You can find the latest version of this user manual in the product's download section.

© 2023 Eurolite. All rights reserved.

No part of this document may be reproduced in any form without the written permission of the copyright owner. The contents of this document are subject to revision without notice due to continued progress in methodology, design, and manufacturing. Eurolite shall have no liability for any error or damage of any kind resulting from the use of this document.

All trademarks mentioned herein are the property of their respective owners.

# **Technical specifications**

| Input                    | USB-C and RJ45 Ethernet (10Mb/s)                         |
|--------------------------|----------------------------------------------------------|
| DMX outputs              | 2x512 on 3-pin XLR                                       |
| DMX mode                 | 2x512 In/Out (PC + standalone)                           |
| Internal memory capacity | 100 ~ 1024 steps                                         |
| CPU                      | 32-bit processor                                         |
| Power supply             | 5V, 0.3A via USB-C                                       |
| Index of protection      | IP22                                                     |
| Dimensions (mm)          | H: 45 (1.77 in ) / L: 90 (3.54 in) / l: 80 (3.15 in)     |
| Net weight               | 0.19 Kgs (0.42 lbs)                                      |
| Gross weight             | 0.31 Kgs (0.68 lbs)                                      |
| Power / Consumption      | 1.5 W                                                    |
| High voltage protection  | Yes, fuses and diodes                                    |
| Case                     | Anthracite Grey, Brushed Aluminium                       |
| Environment of use       | Interior                                                 |
| Storage                  | Store dry                                                |
| Temperature of use       | - 5 to +45 C°                                            |
| Compatibility of systems | Windows (7 and higher), MAC OS X (10.13 and higher) and  |
|                          | Linux (64 Bits, Debian, Redhat, Archlinux, Raspberry Pi) |

# **Device Features**

| DMX input                      | PC , DMX recording, DMX trigger                          |  |  |  |  |
|--------------------------------|----------------------------------------------------------|--|--|--|--|
| Standalone mode                | 2x512 (splitter), 1024, 512 outputs, 16-bit DMX channels |  |  |  |  |
| Art-Net, sACN                  | Yes, PC                                                  |  |  |  |  |
| NODE Art-Net sACN              | Art-Net and sACN to DMX decoder, 2x512 channels (2 DMX   |  |  |  |  |
| NODE AIT NET SAGN              | universe)                                                |  |  |  |  |
| Supported modes                | UDP, Broadcast, Unicast, Multicast, fixed IP, DHCP       |  |  |  |  |
| Infrared receiver              | Infrared remote control (available as an option)         |  |  |  |  |
| Infrared options               | 10 scene selections, speed, intensity Main dimension and |  |  |  |  |
|                                | next scene                                               |  |  |  |  |
| Communication UDP              | Ethernet protocol (UDP) with a list of possible commands |  |  |  |  |
| Compatibility                  | 8 and 16-bit DMX devices                                 |  |  |  |  |
| RDM (Remote Device             |                                                          |  |  |  |  |
| Management, bi-directional DMX | Yes, with Pro DMX 2 only                                 |  |  |  |  |
| communication)                 |                                                          |  |  |  |  |
| Wi-Light 2                     | Yes                                                      |  |  |  |  |
| WEB control with Wi-Light 2    | No                                                       |  |  |  |  |

# Software options

| Player Software          | 2x512 DMX channels + Stand alone mode, mode Live Board     |
|--------------------------|------------------------------------------------------------|
| Pro Softwara             | 2x512 channels, normal mode, 30 min audio and video        |
| FIUSUIWAIE               | timeline loop                                              |
| Pixel mapping software   | 8x512 Art-Net, 128x128 or 16384 Pixels                     |
| Studio DMX 3D viewer     | Full Mode                                                  |
| Art-Net sent from the PC | 2 Universe (DMX + Art-Net)                                 |
| Wi-Light 2 App           | Controls Player, Pro and Pixxem software over a local WiFi |
| Wi-Light 2 App           | network                                                    |
| Free software updates    | yes                                                        |

# **Connection example**

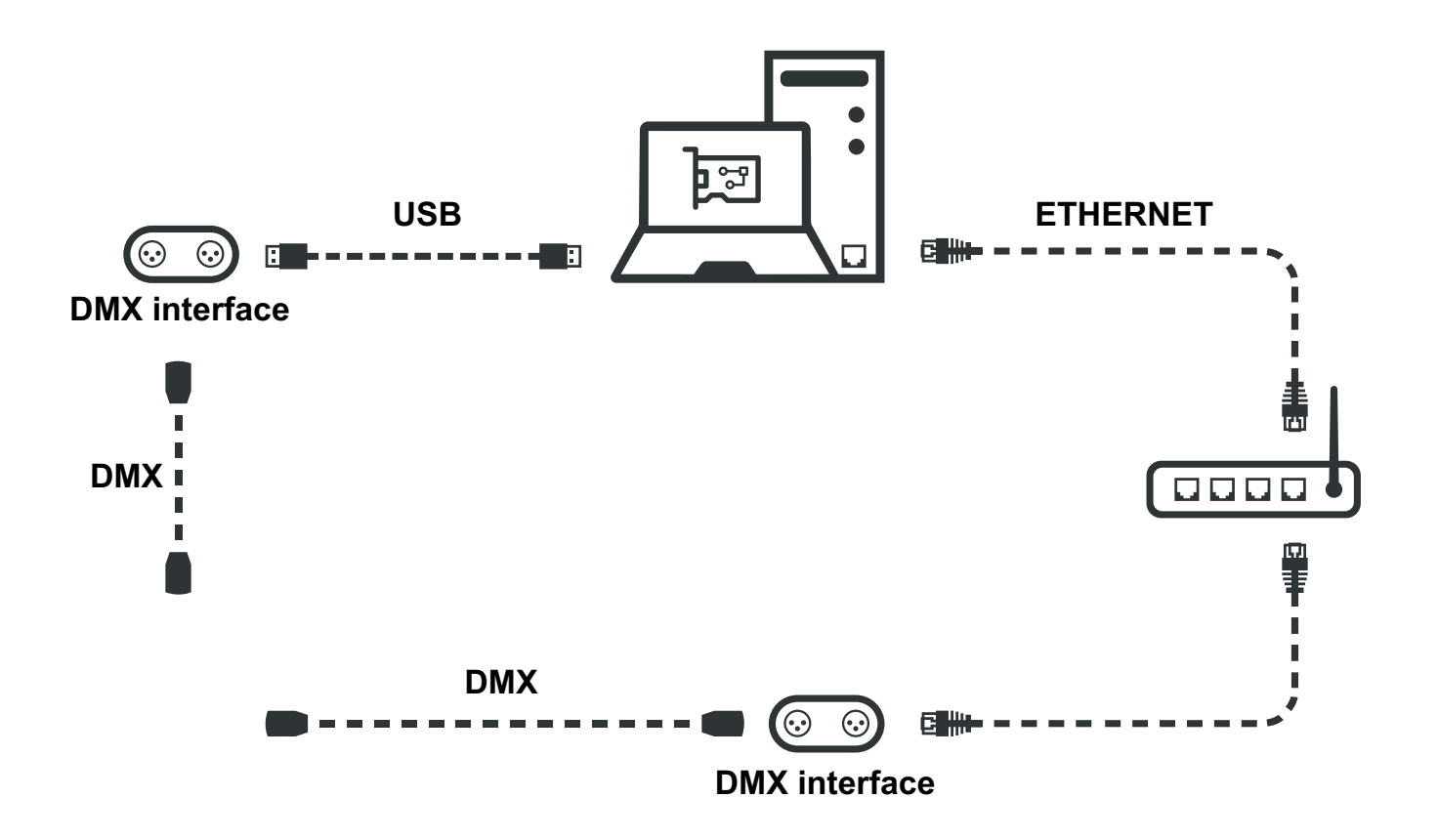

# Housing connectivity

### **Front Panel**

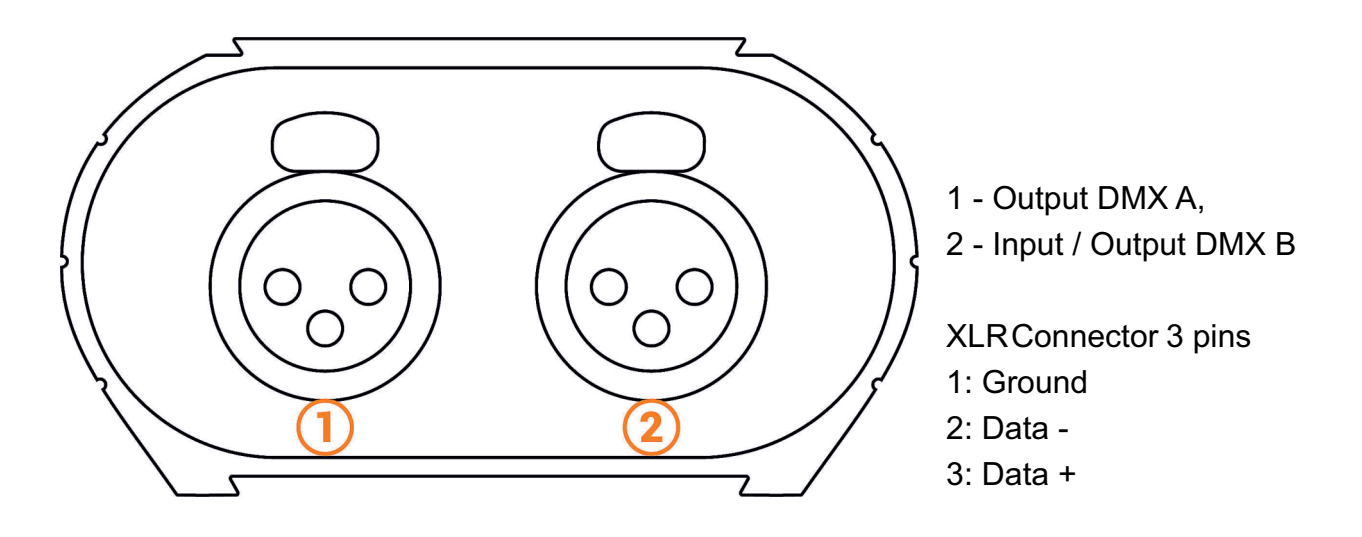

**Rear Panel** 

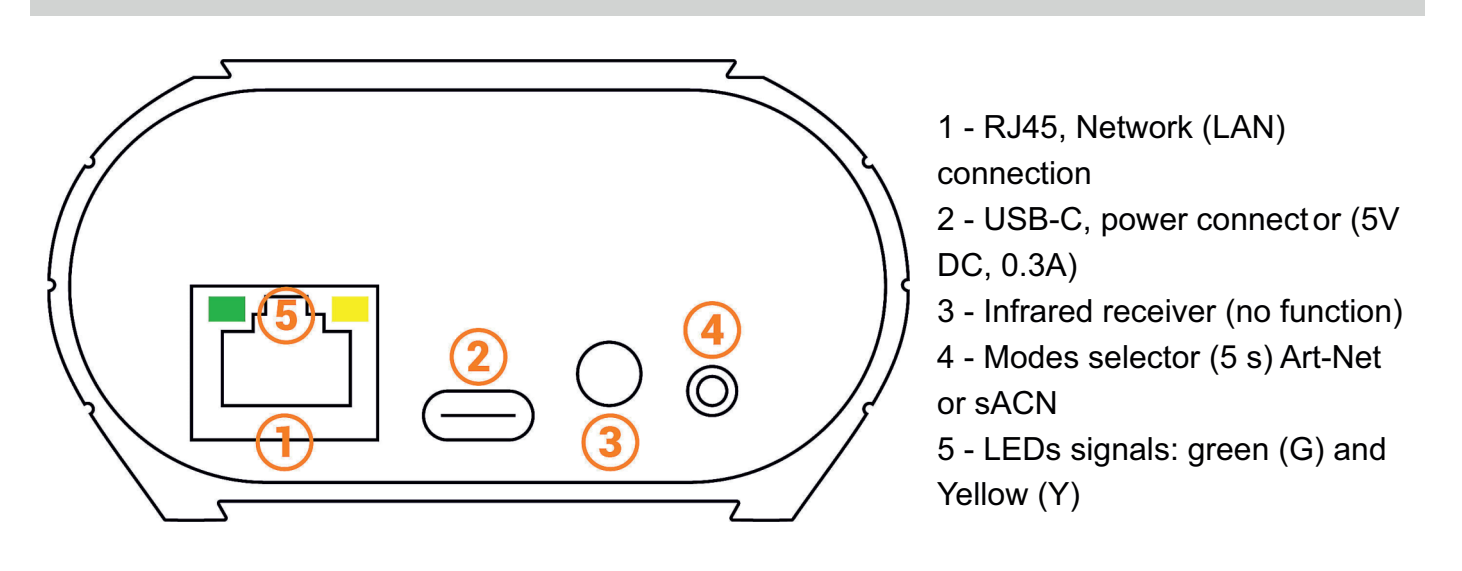

#### LED signal correspondence

| G on + Y off           | No signals                         |
|------------------------|------------------------------------|
| G fast blink + Y off   | USB signal                         |
| G on + Y fast blink    | Ethernet signal                    |
| G slow blink + Y off   | Stand Alone DMX                    |
| G on + Y slow blink x1 | NODE Mode converter Art-Net to DMX |
| G on + Y slow blink x2 | NODE Mode converter sACN to DMX    |

# Software installation

Download the software in the product's download section (www.eurolite.de > product page). Start the installation program and follow the on-screen instructions.

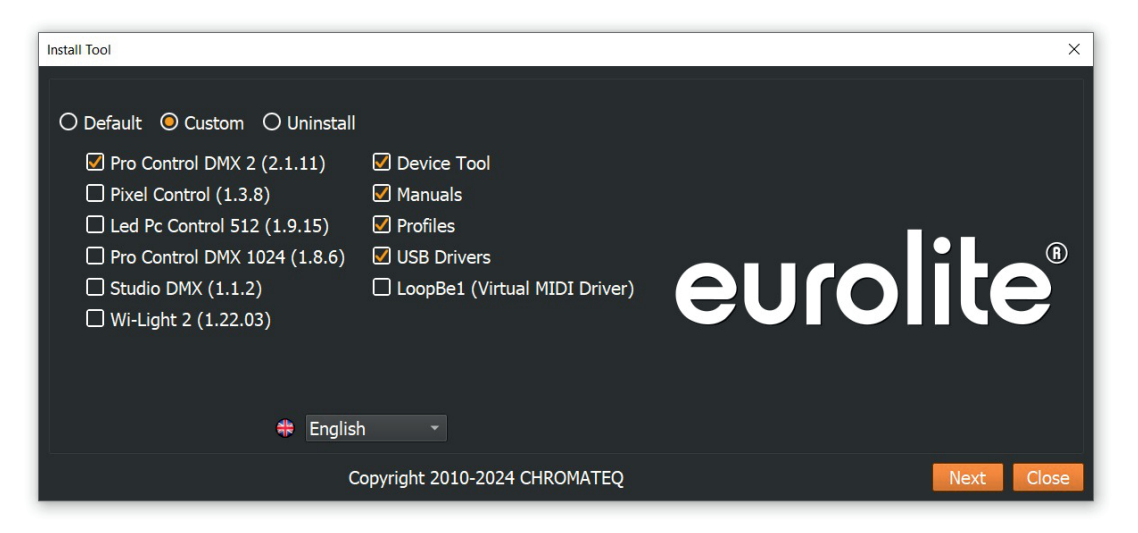

Select the software application of your choice and make sure to install the USB drivers.

# **USB** drivers installation

Install USB drivers to communicate with the device and change settings. Installation of USB drivers is required only for Windows at the end of installation. Drivers for Mac and Linux systems are installed automatically. Multiple USB connections through USB hubs are supported.

#### **USB drivers verification:**

In the Windows Device Manager. Check that the device icon is visible in "USB Bus Controllers".

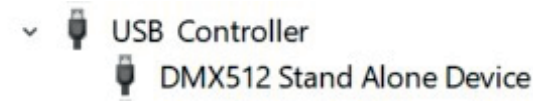

If drivers are not installed, the Windows Device Manager lists a device with a yellow warning. On Mac OS, simply check the USB device tree to view "DMX 512 Stand Alone Device". On Linux, use the "Isusb" command to view "DMX 512 Stand Alone Device" as a list.

#### After control software installation and USB drivers

- Connect the device with the USB cable.
- Start the DEVICETOOL or the software and select "Open USB Device" or "USB" to check the success of drivers installation.

# Ethernet connection and configuration

Establish Ethernet communication with the device to change its settings in the software options window or via the DEVICETOOL.

It can be done in several ways: Live, via an IP Switch or a Wifi router. The device is in DHCP mode by default.

#### **Initial steps required**

- Connect the device to the LAN or computer via an RJ45 Ethernet cable.
- Power the device via USB cable (5V DC, 0.3A).
- Connect the computer to the same network (LAN) or interface via an RJ45 Ethernet cable.

### **DHCP / IP Static**

In DHCP mode, without responses from a DHCP server after a short time, the interface will use static IP mode with its default IP address and wait for the next DHCP request to use DHCP mode. It will therefore always be possible to connect directly to the computer in static IP MODE.The device is in DHCP mode by default.

### **DHCP** connection

DHCP mode, allows you to communicate with devices through a DHCP server that automatically assigns and manages the IP addresses of each device. The DHCP server can be of Switch IP or Router type or other.

The device is in DHCP mode by default.

It is detected by software automatically when the computer is also connected in DHCP to the same network or with a static IP address of the same range.

DHCP benefit is that the DHCP server automatically manages the IP addresses of connected devices. So it is not necessary to know exactly the IP of your device to connect to it. However, IPs are regularly modified and can make the installation less reliable.

#### Setting up the DHCP connection

- After the required initial steps are completed.
- If the device is in DHCP mode (default mode).
- Also configure the computer in DHCP mode.
- Start the software or DEVICETOOL by selecting "Open Ethernet Device"

### **Static IP connection**

Static IP mode, allows you to communicate directly with an interface without necessarily going through another device such as IP switch or router or access point. It is also used on LANs without DHCP server.

Static IP mode also allows you to freeze a network configuration and provides better stability to installations designed with multiple devices thanks to an IP switch or routers.

The default static values of the device are: IP address: 192.168.0.5 Subnet mask: 255.255.255.0

#### Setting up the Static IP connection

- After the required initial steps are completed.
- If the device is in Static IP mode.
- Set the IP address of the computer to an identical IP address range of type 192.168.0.x.With "x" different than 5 to avoid identical IP conflicts on the network.
- Also set the subnet mask to 255.255.255.0.
- Start the software or application.

In an identical IP address range, the device will be recognized when software starts.

### **Reset of the IP address**

If there is a default IP address not found, use the USB connection and software settings tools to check or change the device IP address.

### Connecting to a wifi router

If the device's RJ45 port allows a wired connection to a local network, it is also possible to connect to it via WIFI via a WIFI router.

The illustration below is an example of a configuration using a third-party mini WiFi router to allow a wireless connection.Other descriptions of these routers can be "hotspot", "hub", "dongle", "bridge", "repeater", etc.

**Note:** Connect multiple devices to the WiFi router or extend the available RJ45 ports with a Swich IP.

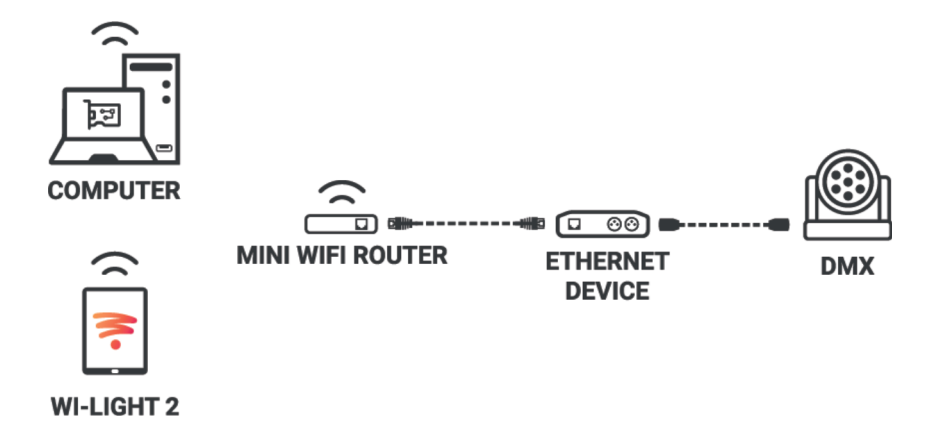

#### Implementation of the WIFI network:

- Set up the WiFi router as a Hotspot to create a new access point.
- Or configure the WiFi router as "Bridge" or repeater to join an existing network.
- It is possible to configure the router in Static IP or DHCP.
- In DHP (default mode of a router) IP addresses are dynamically assigned on the network by the DHCP server.
- After configuring the router, connect the RJ45 ports and configure the device in DHCP or static IP mode.
- Once the device is connected to the router, it can be used and visible on the network.

# Standalone mode settings

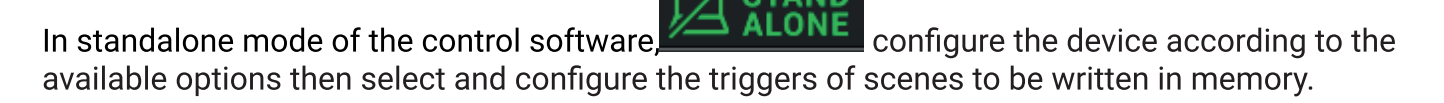

### **Device configuration**

### IN/OUT tab

Select a DMX input/Output configuration of the interface from the drop-down menu

| 💮 In / Out Config | Clock             | ំ Options                   | Master     | / Slave | Commands  | Zones           |     |
|-------------------|-------------------|-----------------------------|------------|---------|-----------|-----------------|-----|
|                   |                   |                             |            |         |           |                 |     |
|                   |                   |                             |            |         |           |                 |     |
|                   | In / Out Config : | A Out                       |            |         | - Merge D | mx In / Dmx Out | (?) |
|                   | 51.0V A           | A Out                       |            |         |           |                 | Ŭ   |
|                   | DMX A :           | A Out / D In                |            |         |           |                 |     |
|                   | DMX B             | ABC Out<br>ABCD Out         |            |         |           |                 |     |
|                   | DMX C :           | AB Out / D I<br>ABC Out / D | in<br>) In |         |           |                 |     |
|                   |                   |                             |            |         |           |                 |     |
|                   | DMX D :           | <b></b>                     | Channels : |         | •         |                 |     |
|                   | ArtNet / sACN :   | U1 -                        | <===>      | U2      |           |                 |     |
|                   |                   |                             |            |         |           |                 |     |
|                   |                   |                             |            |         |           |                 |     |

Available configurations will be displayed depending on the connected device depending on whether it has 1.2 or 4 DMX lines.

- **A OUT** Assigns 1 output universe on the DMX line(s), for devices that have more than 1 DMX lines duplicate the universe on each.
- **AB OUT** Assigns 1 different output universe on 2 DMX lines, for devices that have 4 DMX lines duplicates the first 2 lines on the next 2 lines.
- A OUT/B or D IN Assigns 1 output universe on the first line(s) and uses the last DMX line as DMX input.
- **ABC OUT** Assigns 1 different universe output on the first 3 DMX lines.
- **ABCD OUT -** Assigns 1 different universe output on 4 DMX lines.
- **AB OUT / D IN -** Assigns 1 different output universe on the first 2 lines and uses the last DMX line as DMX input.
- **ABC OUT / D IN -** Assigns 1 different output universe on the first 3 lines and uses the last DMX line as DMX input.

#### "Merge DMX In / DMX Out" option

#### Available with interfaces with more than 2 or 4 DMX lines.

Enable the option to re-inject line configured as an input (IN) to the line(s) configured in DMX outputs and thus merge them.

The merged DMX levels are compared and the highest is retained. We are talking about HTP (Highest Takes Priority).

Maintain manual control on some circuits with an external DMX console.

Create a multi-zone system by merging several cascading interfaces to obtain only one common DMX line.

| 💮 In / Out Config | Clock 8           | ටී Options | Master / Slave | Commands            | ones     |
|-------------------|-------------------|------------|----------------|---------------------|----------|
|                   |                   |            |                |                     |          |
|                   |                   |            |                |                     |          |
|                   | In / Out Config : | ABCD Out   |                | ▼ Merge Dmx In / Dn | nx Out 🥐 |
|                   | DMX A :           | U1 🔻 Char  | nnels : 512    |                     |          |
|                   | DMX B :           | U1 T Char  | nnels : 512    | <b>-</b>            |          |
|                   | DMY C •           |            | anels : 107    | -                   |          |
|                   |                   |            | 192            |                     |          |
|                   | DMX D :           | U3 T Char  | nnels: 64      | <b>*</b>            |          |
|                   | ArtNet / sACN :   | U1 - <=    | ==> U2         |                     |          |
|                   |                   |            |                |                     |          |
|                   |                   |            |                |                     |          |

Assign any universe of the software to any DMX line assigned to output, choosing line by line (U1, U2...).

Optimize the size of shows saved in memory by reducing the number of circuits per universe depending on the channels used.

**Example:** If 150 channels are used in the show, select only the nearest higher value, here 192.

#### Art-Net/sACN universe range:

Define the starting universe and the finish universe to write in memory on an external SD card for an Art-Net/sACN show.

Cf: "Saving Art-Net or sACN to an external SD card"

### **Options tab**

| ္ In / Out Config ပြင္လk န | 🕄 Options 🛛 🗖 Ma    | ster / Slave C  | ommands 🗖 Zones           |
|----------------------------|---------------------|-----------------|---------------------------|
| Turn off LED di            | isplay after 4s     | ?               | Select Dimmer channels    |
| Trigger delay (Bour        | nce): 500 ms        | ?               | Scroll time : +1 • ?      |
| 0                          | Default start scene | Dimmer (DMX In) | Direct DMX levels (0-255) |
| Zone A :                   | Scène 1 🔹 🔻         |                 |                           |
| Zone B :                   |                     |                 |                           |
| Zone C :                   |                     |                 |                           |
| Zone D :                   |                     |                 |                           |
| Zone E :                   |                     |                 |                           |

For devices with an LED display, turn it off after 4 seconds of inactivity by checking the option.

Select a default scene to play automatically after the interface is turned on (with USB or external power supply). For multi-zones devices it is possible to set a default scene for each area.

**Note:** The selected default start scene loses its priority if another scene uses the "Restore if power off" option.

Cf: "Advanced trigger options"

Configure the "Select Dimmer channels" option to select separately the Dimmer or RGBW light intensity channels that will be controlled directly by Dimmer mode, dry contacts or via the infrared remote control.

| Sélect | Sélectionner les circuits Dimmer |     |            |            |          |          |            |            |          |          |          |          |            |          |            |          |            |            |            |            |            |            |            |          |            |       |            |            |            |            |            |         |       |     |    |
|--------|----------------------------------|-----|------------|------------|----------|----------|------------|------------|----------|----------|----------|----------|------------|----------|------------|----------|------------|------------|------------|------------|------------|------------|------------|----------|------------|-------|------------|------------|------------|------------|------------|---------|-------|-----|----|
| 1      | 2                                | 3   | 4          | 5          | 6        | 7        | 8          | 9          | 10       | 11       | 12       | 13       | 14         |          | 16         | 17       | 18         | 19         | 20         |            | 22         | 23         | 24         | 25       | 26         | 27    | 28         | 29         | 30         | 31         | 32         | $\odot$ | Unive | ers |    |
| 65     |                                  |     | - 30<br>68 | - 37<br>69 | 38<br>70 | 39<br>71 | 40<br>72   | 41<br>73   | 42<br>74 | 43<br>75 | 44<br>76 | 40<br>77 | 40<br>78   | 47<br>79 | 45<br>80   | 49<br>81 | 82         | 63         | 52<br>84   | 53<br>85   | 86         | 87         | 88         | 97<br>89 | 90         | 91    | 92         | 93         | 62<br>94   | 95         | 96         | 1       | 2     | 3   | 4  |
| 97     | 98                               | 99  | 100        | 101        | 102      | 103      | 104        | 105        | 106      | 107      | 108      | 109      | 110        |          | 112        |          | 114        | 115        | 116        |            | 118        | 119        | 120        |          | 122        | 123   | 124        | 125        | 126        | 127        | 128        | 5       | 6     | 7   | 8  |
| 129    | 130                              |     | 132        | 133        | 134      | 135      | 138        |            | 138      | 139      | 140      | 141      | 142        | 143      | 144        | 145      | 146        | 147        | 148        | 149        | 150        | 151        | 152        | 153      | 154        | 155   | 158        | 157        | 158        | 159        | 160        |         | 10    | 11  | 12 |
| 161    | 162                              | 163 | 164        | 165        | 166      | 167      | 168<br>200 | 169<br>201 | 170      | 171      | 172      | 173      | 174<br>208 | 175      | 176<br>208 | 177      | 178<br>210 | 179<br>211 | 180<br>212 | 181<br>213 | 182<br>214 | 183<br>215 | 184<br>216 | 185      | 186<br>218 | 187   | 188<br>220 | 189<br>221 | 190<br>222 | 191<br>223 | 192<br>224 |         |       |     | 12 |
| 225    | 226                              | 227 | 228        | 229        | 230      | 231      | 232        | 233        | 234      | 235      | 236      | 237      | 238        | 239      | 240        | 205      | 242        | 243        | 244        | 245        | 246        | 247        | 248        | 249      | 250        | 251   | 252        | 253        | 254        | 255        | 256        | 13      | 14    | 15  | 16 |
| 257    | 258                              | 259 | 260        | 261        | 262      | 263      | 264        | 265        | 266      | 267      | 268      | 269      | 270        | 271      | 272        | 273      | 274        | 275        | 276        | 277        | 278        | 279        | 280        | 281      | 282        | 283   | 284        | 285        | 286        | 287        | 288        | 17      | 18    | 19  | 20 |
| 289    | 290                              | 291 | 292        | 293        | 294      | 295      | 296        | 297        | 298      | 299      | 300      | 301      | 302        | 303      | 304        | 305      | 306        | 307        | 308        | 309        | 310        | 311        | 312        | 313      | 314        | 315   | 316        | 317        | 318        | 319        | 320        | 21      | 22    | 23  | 24 |
| 321    | 322                              | 323 | 324        | 325        | 326      | 327      | 328        | 329        | 330      | 331      | 332      | 333      | 334        | 335      | 336        | 337      | 338        | 339        | 340        | 341        | 342        | 343        | 344        | 345      | 346        | 347   | 348        | 349        | 350        | 351        | 352        | 25      | 26    | 27  | 28 |
| 385    | 386                              | 387 | 388        | 389        | 390      | 391      | 392        | 393        | 394      | 395      | 396      | 397      | 398        | 399      | 400        | 401      | 402        | 403        | 404        | 405        | 406        | 407        | 408        | 409      | 410        | 411   | 412        | 413        | 414        | 415        | 416        | 29      | 30    | 31  | 32 |
| 417    | 418                              | 419 | 420        | 421        | 422      | 423      | 424        | 425        | 426      | 427      | 428      | 429      | 430        | 431      | 432        | 433      | 434        | 435        | 436        | 437        | 438        | 439        | 440        | 441      | 442        | 443   | 444        | 445        | 446        | 447        | 448        |         |       |     |    |
| 449    | 450                              | 451 | 452        | 453        | 454      | 455      | 456        | 457        | 458      | 459      | 480      | 461      | 462        | 463      | 464        | 465      | 466        | 467        | 468        | 469        | 470        | 471        | 472        | 473      | 474        | 475   | 476        | 477        | 478        | 479        | 480        | K       |       | D   |    |
| 481    | 482                              | 483 | 484        | 485        | 486      | 487      | 488        | 489        | 490      | 491      | 492      | 493      | 494        | 495      | 496        | 497      | 498        | 499        | 500        | 501        | 502        | 503        | 504        | 505      | 506        | 507   | 508        | 509        | 510        | 511        | 512        | -       | _     |     |    |
|        |                                  |     |            |            |          | S        | elect (    | Dimm       | er cha   | annel    | s        |          |            |          |            |          |            |            |            |            |            |            |            |          | Sele       | ct RG | BW d       | hann       | els        |            |            |         |       |     |    |
|        |                                  |     |            |            |          |          |            |            |          |          |          |          |            |          |            |          |            |            |            |            |            |            |            |          |            | •     | ~          | ×          |            |            |            |         |       |     |    |

# Scenes selection and configuration

| ×    | 🗸 🔵 ») 🏒- |             |                |          |      | Device | Triggers    | Time triggers | Schedule activation |         |                      |          |
|------|-----------|-------------|----------------|----------|------|--------|-------------|---------------|---------------------|---------|----------------------|----------|
|      | Name      | Duration    | Properties     | Triggers | Zone |        |             |               |                     |         |                      |          |
| 1 🗸  | Scène 1   | 00m 04s 000 | 00:00:000 #00  |          | А    |        |             |               |                     |         |                      |          |
| 2 🗸  | Scène 2   | 00m 09s 960 | 00:00:000 #00  |          | A    |        |             |               |                     |         |                      |          |
| 3 🗸  | Scène 3   | 00m 11s 000 | 00:00:000 #00  |          | A    |        |             |               |                     |         |                      |          |
| 4 √  | Scène 4   | 00m 02s 000 | 00:00:000 #00  |          | A    |        |             |               | RS232               | (?)     | Restore if power off | (?)      |
| 5 🗸  | Scène 5   | 00m 02s 000 | 00:00:000 #00  |          | A    |        |             |               |                     |         |                      | $\smile$ |
| 6 🗸  | Scène 6   | 00m 02s 000 | 00:00:000 #00  |          | A    |        |             |               |                     |         |                      |          |
| 7 🗸  | Scène 7   | 00m 02s 000 | 00:00:000 #00  |          | A    |        | <i>יו</i> ן |               |                     |         | Play in priority     | (?)      |
| 8 🗸  | Scène 8   | 00m 03s 000 | 00:00:000 #00  |          | A    |        |             |               |                     |         |                      |          |
| 9 🗸  | Scène 2   | 00m 03s 000 | 00:00:000 #00  |          | В    |        |             |               |                     | $\cdot$ |                      |          |
| 10 🗸 | Scène 3   | 00m 02s 400 | 00:00:000 #00  |          | С    |        |             |               |                     |         |                      |          |
| 11 🗸 | Scène 4   | 00m 09s 960 | 00:00:000 7700 |          | D    |        |             |               |                     |         |                      |          |
|      |           |             |                |          |      |        | 9           |               |                     |         |                      |          |
|      |           |             |                |          |      |        |             |               |                     |         |                      |          |
|      |           |             |                |          |      |        |             |               |                     |         |                      |          |
|      |           |             |                |          |      |        |             |               |                     |         |                      |          |
|      |           |             |                |          |      |        |             |               |                     |         |                      |          |
|      |           |             |                |          |      |        |             |               |                     |         |                      | 1/2      |
|      |           |             |                |          |      |        |             |               |                     | 194     |                      | СЪ<br>Т  |
|      |           |             |                |          |      |        | ᇩ           |               |                     | 170     |                      |          |

Check to select the scenes to write in memory and assign triggers from those available by your device.

### **Triggers selection**

In the "Triggers" tab, select and assign different types of triggers.

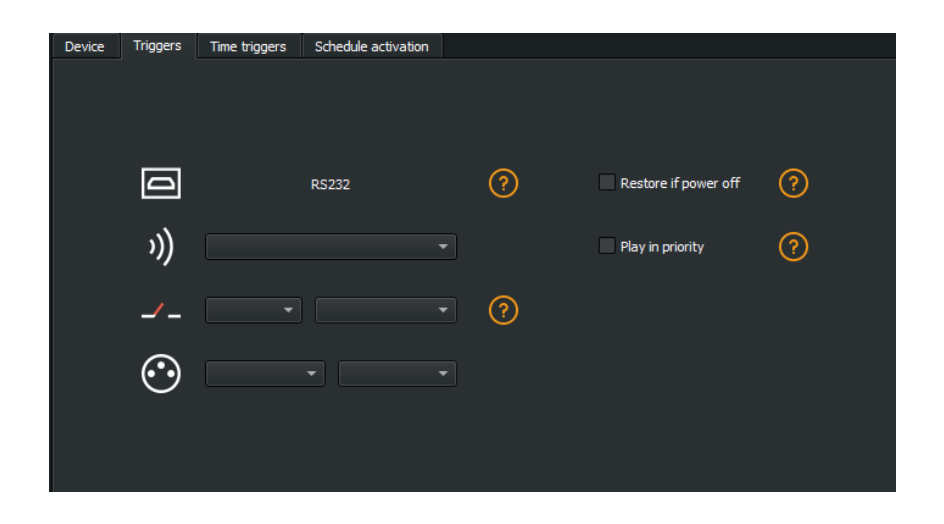

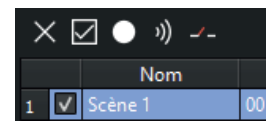

#### Triggers via Wi-light 2 app and UDP commands

When connected to a local network with a WIFI access point, it is possible to trigger and control the interface with the Wi-Light 2 app for Android and iOS when it runs in standalone mode. This local mode is also available on the internet with the Web Remote option.

Each device, interface and mobile, must be connected to the same access point in DHCP (recommended) or fixed IP mode. The application will then detect the interface and display the list of scenes and other possible controls and commands. The Web Remote control option requires you to create a user account and save your interfaces locally first. Please refer to the Wi-Light 2 manual to use this mode.

The Wi-Light 2 app uses an open protocol for developers with standard communication based on simple UDP commands.

Third-party software can establish UDP communication with the software/interface and control it using predefined JSON commands.Option only available with interfaces with an Ethernet port.(see "Communication Development Kit User Manual")

### Advanced trigger options.

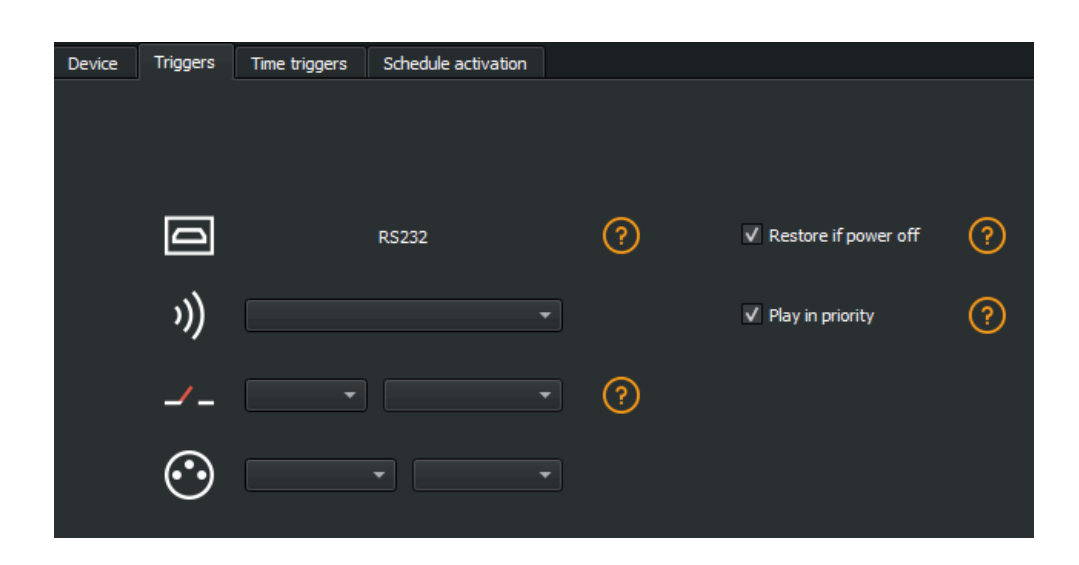

#### Restore after power off

By checking this option in the "Triggers" tab, the selected scene takes priority on the boot scene (see "*Options tab*") when the power supply is restored.

If all scenes have the option checked, the last active scene is replayed.

#### Play in priority

By checking this option in the "Triggers" tab, the selected scene plays continuously until its end, without taking into account other triggers, except for time triggers and physical buttons on the device.

# Save in memory option

Check scenes that need to be saved in memory.

| $\times$ | - | ☑ ● ᠉) -⁄-     |             |                         |          |      |  |
|----------|---|----------------|-------------|-------------------------|----------|------|--|
|          |   | Name           | Duration    | Properties              | Triggers | Zone |  |
| 1        | < | Scene 1        | 00m 14s 400 | 00:05:000 <b>#</b> oo 📃 |          | А    |  |
| 2        | < | Scene 3        | 00m 00s 480 | 00:03:000 <b>#</b> oo 📃 |          | А    |  |
| 3        | < | Scène 4        | 00m 05s 720 | 00:05:000 #1            |          | А    |  |
| 4        |   | Scene 5        | 00m 18s 000 | 00:07:000 #1            |          | А    |  |
| 5        |   | Scene 6        | 00m 05s 000 | 00:00:000 <b>#</b> oo   |          | А    |  |
| 6        | < | Scene 6_copy_1 | 00m 05s 000 | 00:00:000 <b>#</b> oo 📃 |          | А    |  |
| 7        |   | Scene 6_copy_2 | 00m 07s 000 | 00:00:000 <b>#</b> oo   |          | А    |  |
| 8        |   | Scene 6_copy_3 | 00m 07s 000 | 00:00:000 <b>#</b> oo 📃 |          | А    |  |
| 9        |   | Scene 6_copy_4 | 00m 07s 000 | 00:00:000 <b>#</b> oo 📃 |          | А    |  |
| 10       |   | Scene 6_copy_5 | 00m 07s 000 | 00:00:000 <b>#</b> oo 📃 |          | А    |  |
| 11       |   | Scene 6_copy_6 | 00m 07s 000 | 00:00:000 <b>#</b> oo 📃 |          | А    |  |
| 12       |   | Scene 6_copy_7 | 00m 07s 000 | 00:00:000 <b>#</b> oo   |          | Α    |  |
| 13       |   | Scene 6_copy_8 | 00m 07s 000 | 00:00:000 <b>#</b> 00   |          | А    |  |
| 14       |   | Scene 6_copy_9 | 00m 07s 000 | 00:00:000 <b>#</b> oo 📃 |          | А    |  |
| 15       |   | Scene 16       | 00m 03s 000 | 00:05:000 #3            |          | А    |  |
| 16       |   | Scene 17       | 00m 08s 000 | 00:00:000 #2            |          | А    |  |
| 17       |   | Scene 18       | 00m 03s 200 | 00:00:000 #40           |          | А    |  |
| 18       |   | Scene 19       | 00m 13s 000 | 00:00:000 #2            |          | А    |  |
| 19       |   | Scene 20       | 00m 04s 000 | 00:00:000 #2            |          | А    |  |
| 20       |   | Scope 21       | 00m 02c 600 | 00.00.000               |          | Δ    |  |

### Click on the "Write in Memory" button

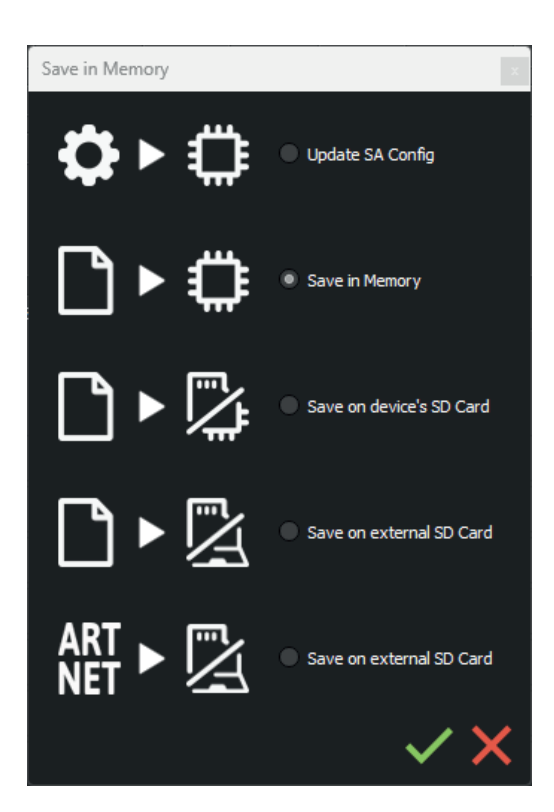

Select the desired option in the Scenes Write window.

## **Basic backup**

**Write standalone configuration:** Change only certain settings in the configuration of a show already written in memory. Reduces backup time.

Write to Memory: Default backup in the internal memory of the device.

## Save to an internal and external micro SD card

#### For devices with a micro SD port.

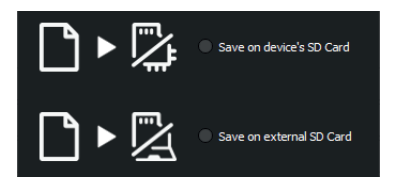

Save scenes to a micro SD card (Class 10) installed in the device's SD card reader or in the computer drive. The card must be CLASS 10, formatted in FAT or FAT 32 with a maximum capacity of 256 GB. It is recommended to use the largest allocation unit size available when formatting.

Write to the SD card of the device: SD card installed in the interface drive

Write to an external SD card: SD card connected to the computer Note: Save to the root directory of the SD card.

### Save Art-Net or sACN to an external SD card

#### For devices with a micro SD port and an Ethernet port.

# ART MET Save on external SD Card

**Art-Net** - Write to an external SD card: Save up to 8 universes only on micro SD to render an Art-Net or sACN show independently.

Set the universe range in the IN/OUT config tab.Cf:

Pre-commissioning verification:

Connecting the RJ45 cable before power on.

Connection to the local network.Cf: "Ether Ethernet connection and configuration" Configuring the device in Art-net or sACN mode via the software or DeviceTool.

**Note:** Once in Art-Net (Ar) or sACN (AC) mode, the interface is no longer visible on the local network.

In Art-Net the interface will use Broadcast to play the show on the network. In sACN the interface will use the Multicast to play the show on the network.

# Standalone use

### Switch to standalone mode

The interface switches to standalone mode automatically after 5 seconds after power on and if no software connection is made.

### **External and USB power supply**

The external power supply is only used for "Autonomous" mode.But it is possible to connect a USB cable and power supply at the same time, even if this configuration is not recommended.If a USB cable is connected to the interface when running in standalone mode, the device will detect a possible connection to a computer but this will not affect the scenes that play.

# NODE mode setup

### Setup with the software

#### Network setup

| Access | the | devic |
|--------|-----|-------|

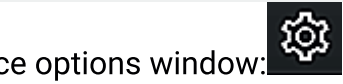

In the "Ethernet" tab, check "DHCP" to put the device in DHCP mode and apply.

To put the device in static IP mode, uncheck "DHCP" and enter the IP address, subnet mask, gateway, and name, then apply.

### NODE Art-Net or sACN mode

The device's Node mode makes it possible to convert Art-Net and sACN signals to DMX.

In the Node part, select Node Art-Net to change the settings you want.

It is possible to configure names with "Short Name" and "Long Name".

It is possible to change the DMX ports or outputs of the Node by modifying the "SubNet" and "DMX Universe", and then apply.

Select Node sACN to choose DMX and applied Universes.

| DMX Ethernet                                                         |                                                         |
|----------------------------------------------------------------------|---------------------------------------------------------|
| Configuration réseau :                                               |                                                         |
| DHCP IP : 2.0.0.11 Appliquer Masque : 255.0.0.0 Passerelle : 2.0.0.1 | DMX Ethernet                                            |
| Nom : DMX_Ethernet_Interface Appliquer                               | Configuration réseau :                                  |
| Node :                                                               | ✓ DHCP IP: 000.000.000                                  |
| Mode: DMX ArtNet SACN                                                | Masque : 000.000.000 Passerelle : 000.000.000 Appliquer |
| Node ArtNet     Node sACN                                            | Nom : Appliquer                                         |
| Short Name : CLUB-E1024 - A0123                                      | Node .                                                  |
| Appliquer Long Name : CLUB-E 1024 - A0123 - 15.0.1.0                 |                                                         |
| SubNet: 0x00 🔻                                                       | Mode : DMX ArtNet SACN                                  |
| Univers DMX: 0x00 * 0x01 * *                                         | Node ArtNet   Node SACN Appliquer                       |
| Reboot                                                               |                                                         |
|                                                                      | Reboot                                                  |

Press "Apply" to take into account the new settings.

To use the device in the selected mode, you must restart the device after configuration by unplugging it from the power supply.

It is also possible to switch between Art-Net and sACN mode with long support (5s.) on the Device Mode button and following the network configuration of the device.

### Setup with the DeviceTool

#### Network setup

Open the device via USB or Ethernet with the option "Open USB Device" or Open "Ethernet Device. Select the "Network" tab.

In the "Ethernet" tab, check "DHCP" to put the device in "DHCP" mode and apply.

To put the device in static IP mode, uncheck DHCP and enter the IP address, subnet mask, gateway, and name, then apply.

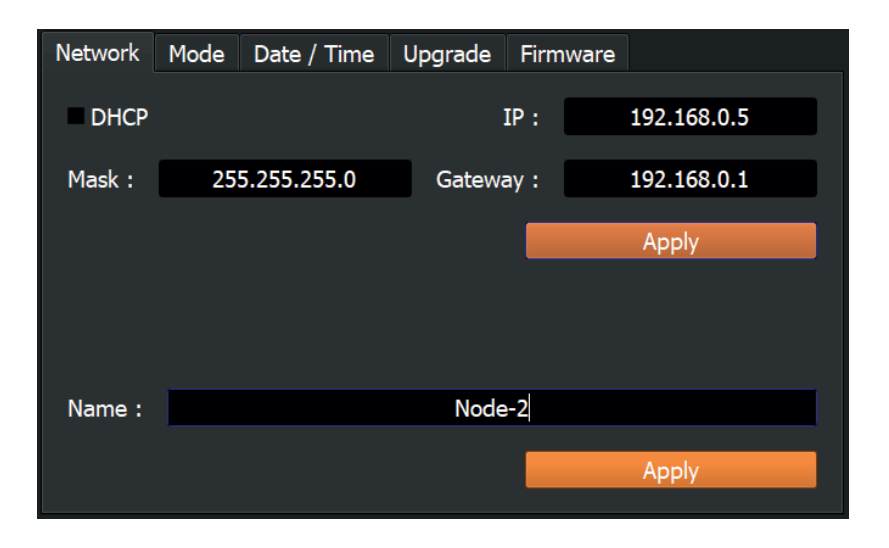

### NODE Art-Net or sACN mode

The device's Node mode makes it possible to convert Art-Net and sACN signals to DMX.

Open the device via USB or Ethernet with the option "Open USB Device" or Open "Ethernet Device. Select the "Fashion" tab.

Select Node Art-Net to change the desired settings.

It is possible to configure names with "Short Name" and "Long Name".

It is possible to change the DMX ports or outputs of the Node by modifying the "SubNet" and "DMX Universe", and then apply.

Select Node sACN to choose DMX and applied Universes.

#### Press "Apply" to take into account the new settings.

| Network Mode | Date / Time Upgrade Firmware |             | Network Mode | Date / Time Upg | rade Firmware |           |
|--------------|------------------------------|-------------|--------------|-----------------|---------------|-----------|
|              | ArtNet O sACN • Node ArtNet  | • Node sACN | O DMX O Ar   | tNet OsACN      | • Node ArtNet | Node sACN |
| Short Name : | NODE-2 E10951                |             | Universe : 1 | - 2             |               |           |
| Long Name :  | NODE-2 E10951                |             |              |                 |               |           |
| SubNet :     | 0x00                         | -           |              |                 |               |           |
| Universe :   | 0x00 ~ 0x01 ~                | •           |              |                 |               |           |
|              |                              |             |              |                 |               |           |
| Reboo        | ot                           | Apply       | Reboot       |                 |               | Apply     |

To use the device in the selected mode, you must restart the device after configuration by unplugging it from the power supply.

It is also possible to switch between Art-Net and sACN mode with long support (5s.) on the Device Mode button and following the network configuration of the device.

### Setup with a Web Browser

This feature is not currently available.

# UDP, Broadcast, Unicast, Multicast

Art-Net and sACN are communication protocols based on the UDP/IP standard. These 2 protocols integrate DMX frames into Ethernet frames allowing simpler and more convenient wiring with the use of IP switches or WIFI terminals.

Several DMX lines can be encapsulated in an Ethernet frame and therefore reduce wiring to 1 single Ethernet line for X DMX lines.

Art-Net network data is transmitted in broadcast or unicast mode.

Unicast is preferable when using multiple devices on the network and when managing more than 10 DMX universes.

sACN network data is transmitted in Unicast and Multicast.

# Reset the default device

To restore the default values and reset your device, reconfigure the device via USB or Ethernet with the software or DEVICETOOL or application and restart it to take into account the new mode and settings.

It is also possible to change mode directly on the device with a 5 second long press on the mode button.

# NODE wiring diagram

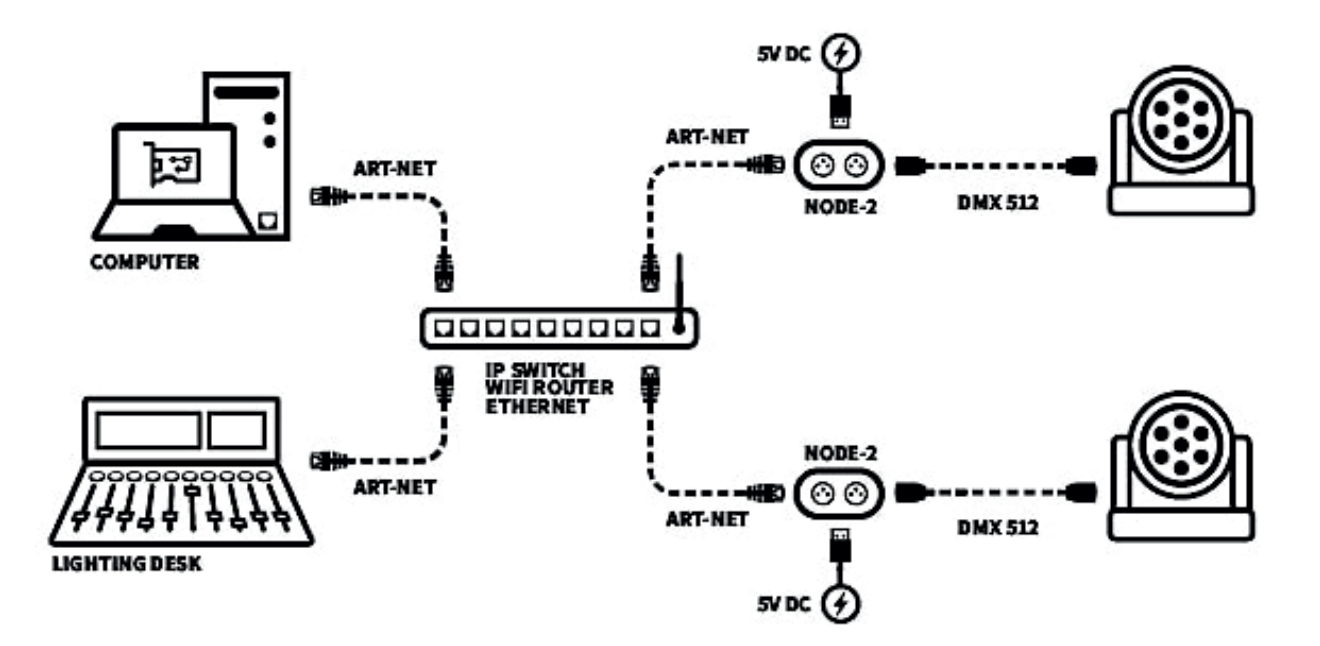

# **Detecting NODEs on the network**

It is possible to connect multiple devices to the same network in order to multiply the DMX output universes.

#### Audit of previous steps

- Assigning IP addresses and subnet masks.
- Configuring devices via the software or DeviceTool.
- Connecting devices to the network.
- Powering devices.

If the steps have been followed, the devices are visible on the network by the software or by other devices compatible with Art-Net frames.

| Options                                                                                          |                                                        |                                                                   | x                                                                   |
|--------------------------------------------------------------------------------------------------|--------------------------------------------------------|-------------------------------------------------------------------|---------------------------------------------------------------------|
| ¢                                                                                                | Output Input                                           | Network Interface :                                               | Ethernet 2 : 2.0.0.10 🔹 📿                                           |
|                                                                                                  | $   C + \times \mathbb{C} $ NODE-2 10973               | Nede                                                              | Ċ                                                                   |
| Å¢Å<br>MIDI                                                                                      | MIDI NODE-2 10974                                      | Short Nam<br>Long Nam<br>IP Addres                                | ne : NODE-2 01234<br>ne : NODE-2 01234<br>ss : 2.0.0.11             |
| SA<br>CN                                                                                         |                                                        | SubNe<br>Po<br>Software Univers                                   | et: 0x00<br>rt: #1[U 0x00:DMX Universe 1] *<br>se: DMX Universe 1 * |
| K<br>S<br>S<br>S<br>S<br>S<br>S<br>S<br>S<br>S<br>S<br>S<br>S<br>S<br>S<br>S<br>S<br>S<br>S<br>S | Options<br>Broadcast Ar<br>Send manufa<br>Keep Node co | Period : 25 ms / 40 Hz  Thet packets Acturer frames Configuration |                                                                     |
|                                                                                                  |                                                        |                                                                   | <b>→ × ×</b>                                                        |

# Art-Net wiring diagram

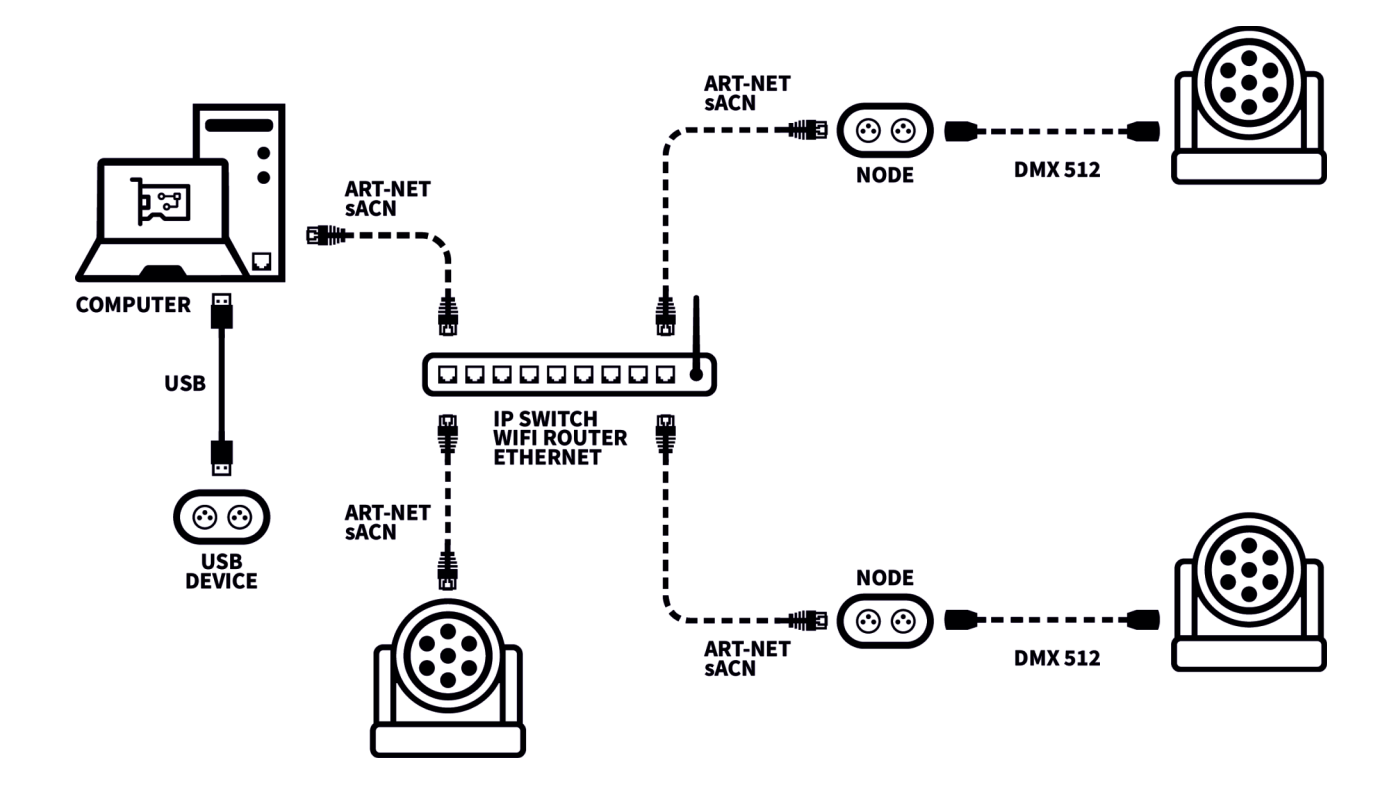

# **Front panel**

#### Dimensions in mm/in.

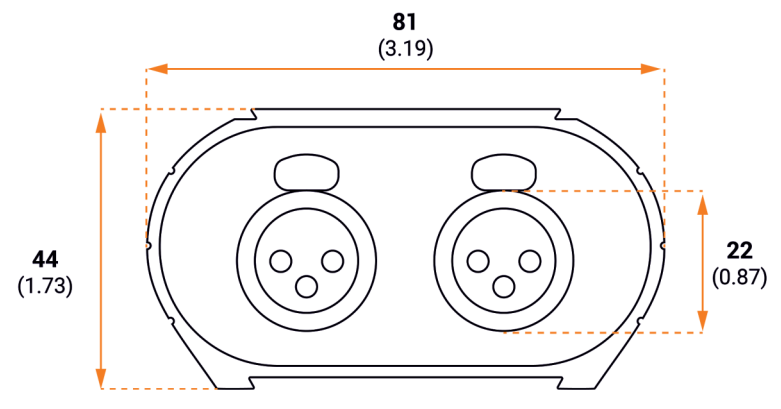

# **Back panel**

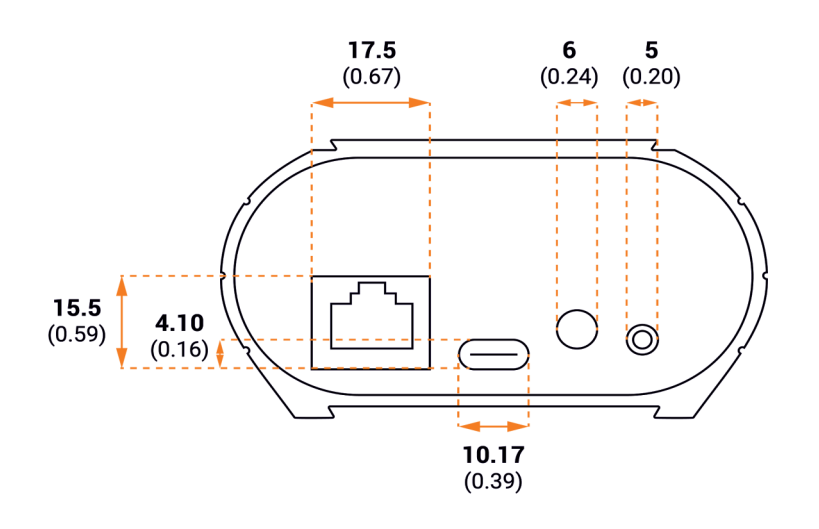

# **Tops panel**

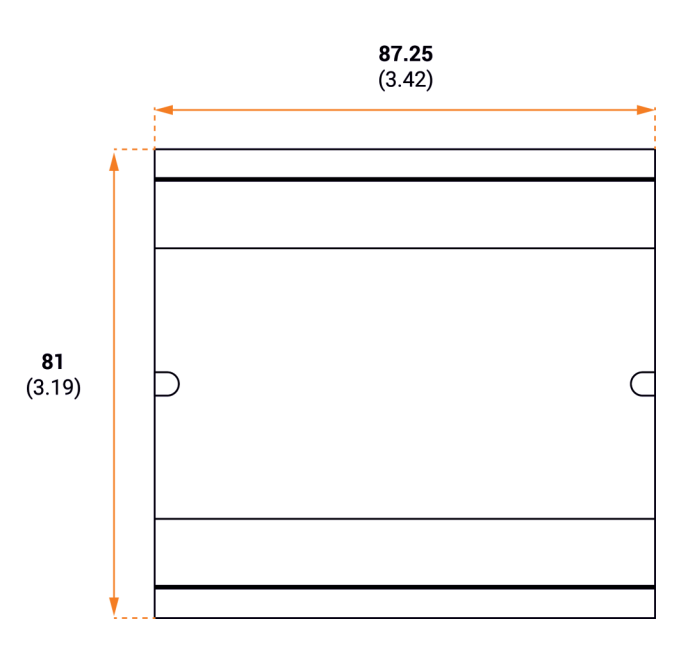

| The device is not detected by the DeviceTool or | Unplug to restart the device.                   |  |
|-------------------------------------------------|-------------------------------------------------|--|
| USB software.                                   |                                                 |  |
|                                                 | Change the USB cable                            |  |
|                                                 | Unplug to restart the device.                   |  |
| The device is not detected by the DeviceTool or | Change the Ethernet cable                       |  |
| Ethernet software.                              | Check the selection of Ethernet networks        |  |
|                                                 | before opening.                                 |  |
|                                                 | Check the mode of communication with LED        |  |
|                                                 | signals and reconfigure the device via USB if   |  |
|                                                 | necessary                                       |  |
|                                                 | Verify that the IP addresses and subnet mask    |  |
|                                                 | are configured correctly.                       |  |
|                                                 | Update the firmware of the device via the       |  |
| The device is not detected on the network       | software or DeviceTool                          |  |
| The device is not detected on the network.      | Update the software with the latest version and |  |
|                                                 | try again                                       |  |
|                                                 | Open and allow the Communication Ports used     |  |
|                                                 | by the device.Some local networks may require   |  |
|                                                 | manual opening of the following UDP Ports:      |  |
|                                                 | 8011 + 8012 for communication between the       |  |
|                                                 | device and software.                            |  |

If you experience unlisted issues, contact your seller or manufacturer directly to indicate your problem and receive a solution.

# eurolite®